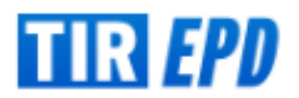

# Как заполнять TIR-EPD

| TIR FPD                                                                                                   |                                                                                           |                                                                                   |                                                                                       |                                                                                             | English                                                                                                    | Ŧ |
|----------------------------------------------------------------------------------------------------|-------------------------------------------------------------------------------------------|-----------------------------------------------------------------------------------|---------------------------------------------------------------------------------------|---------------------------------------------------------------------------------------------|----------------------------------------------------------------------------------------------------|---|
| Welcome to IRU T                                                                                          | IR-EPD                                                                                    |                                                                                   |                                                                                       |                                                                                             |                                                                                                    |   |
| Login                                                                                                    | Login                                                                                     |                                                                                   | New to TI<br>Contact your <u>iss</u><br>IRU website for<br>For technical sup          | R-EPD ?<br>uing association to<br>more information<br>opport please contac                  | o obtain an account or visit<br>t <b>tirepd@iru.org</b>                                                       |   |
| Countries with TI                                                                                         | R-EPD                                                                                     |                                                                                   |                                                                                       |                                                                                             |                                                                                                    |   |
| Afghanistan<br>Austria<br>Azerbaijan<br>Belarus<br>Belgium<br>Bosnia and Herzegovina<br>Bulgaria<br>China | Croatia<br>Czech Republic<br>Estonia<br>Finland<br>France<br>Georgia<br>Germany<br>Greece | Hungary<br>India<br>Iran<br>Israel<br>Italy<br>Jordan<br>Kazakhstan<br>Kyrgyzstan | Latvia<br>Lithuania<br>Macedonia<br>Moldova<br>Mongolia<br>Oman<br>Pakistan<br>Poland | Qatar<br>Romania<br>Russia<br>Saudi Arabia<br>Serbia<br>Slovakia<br>Slovenia<br>Switzerland | Tajikistan<br>Turkey<br>Turkmenistan<br>Ukraine<br>United Arab Emirates<br>Uzbekistan<br>XAkistan<br>XBkistan |   |
| TIR-EPD Alerts                                                                                            |                                                                                           |                                                                                   |                                                                                       |                                                                                             | ۳                                                                                                    |   |
| 05/11/2022 Technical issue                                                                                | s in Azerbaijan resolved                                                                  |                                                                                   |                                                                                       |                                                                                             | Read                                                                                                    | ^ |
| 04/11/2022 Technical issue                                                                                | s in Azerbaijan                                                                           |                                                                                   |                                                                                       |                                                                                             | Read                                                                                                    |   |
| 03/08/2022 TIR-EPD is man                                                                                 | datory in the Republic of I                                                               | Moldova since 01                                                                  | .08.2022                                                                              |                                                                                             | Read                                                                                                    |   |
| 16/06/2022 Technical issue                                                                                | s in Serbia resolved                                                                      |                                                                                   |                                                                                       |                                                                                             | Read                                                                                                    |   |
| 13/06/2022 Technical issue                                                                                | s in Serbia                                                                               |                                                                                   |                                                                                       |                                                                                             | Read                                                                                                    |   |
| 05/05/2022 IMPORTANT! To                                                                                  | all TIR-EPD users                                                                         |                                                                                   |                                                                                       |                                                                                             | Read                                                                                                    |   |
| 22/04/2022 Temporary inter                                                                                | ruption on 23.04.2022 fro                                                                 | om 08:00 to 16:00                                                                 | CET                                                                                   |                                                                                             | Read                                                                                                    |   |
| 01/00/0000 TE-:!:!                                                                                        |                                                                                           |                                                                                   |                                                                                       |                                                                                             |                                                                                                    | ~ |
|                                                                                                    |                                                                                           |                                                                                   |                                                                                       |                                                                                             |                                                                                                    |   |
| © 2012-2022 IRU Term                                                                                      | s & Conditions                                                                            | TIR-EPD v3.0.17 2                                                                 | 2022-11-17 13:43                                                                      |                                                                                             | F                                                                                                    | U |

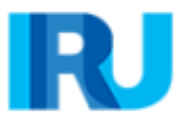

Чтобы получить аккаунт пользователя в TIR-EPD и возможность направлять предварительные декларации по перевозкам, осуществляемым с использованием книжки МДП, просьба связаться с вашей национальной ассоциацией.

Вы также можете связаться с:

→ Службой поддержки TIR-EPD – по вопросам относительно предварительных деклараций, направленных через приложение TIR-EPD:

По адресу электронной почты: tirepd@iru.org

→ Горячая линия МДП – по вопросам, связанным с применением Конвенции МДП, сложностями при пересечении границы, и т.д.:

По адресу электронной почты: hotline@iru.org

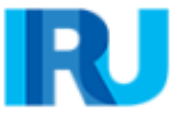

### Основные аспекты TIR-EPD

### Данная брошюра предоставлена IRU в качестве руководства для транспортных операторов и ассоциаций МДП

Чтобы начать заполнять вашу TIR-EPD, перейдите по ссылке: https://tirepd.iru.org

На странице логина, а также на любой другой странице вы можете выбрать язык интерфейса (в правом верхнем углу). Язык интерфейса можно изменить с любого экрана приложения на любом этапе.

| TIR EPD                |                                                                                     | English ^    |
|------------------------|-------------------------------------------------------------------------------------|--------------|
| Welcome to IRU TIR-EPD | and a statement of statement                                                        | Español      |
|                        |                                                                                     | فارسى        |
|                        |                                                                                     | Suomi        |
| Login                  | New to TIR-EPD ?                                                                    | Français     |
| Login                  | Contact your <u>issuing association</u> to obta<br>IRU website for more information | Hrvatski 🗸 🗸 |
|                        | For technical support please contact tire                                           | od@iru.org   |
|                        |                                                                                     |              |
|                        |                                                                                     |              |

Введите ваше Имя пользователя и Пароль и нажмите на Войти.

| RJ                             | TIR              |
|--------------------------------|------------------|
| Sign In<br><sup>Username</sup> | English 🗸        |
| Password                       |                  |
| Remember me                    | Forgot Password? |
| Siç                            | jn In            |
|                                |                  |

Основные функции, доступные пользователям TIR-EPD:

→ Управлять вашим профилем компании

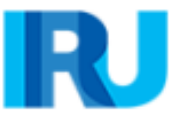

- → *Публиковать* ваш *профиль компании*, чтобы он был виден другим авторизованным третьим сторонам (брокерам, экспедиторам, складам, экспортерам/импортерам) в целях развития деловых связей и возможностей
- → Доступ к сети доверенных партнеров представителям третьих сторон
- → Управлять пользователями на уровне компании
- → Направить ЭПД таможенным органам
- → Разрешить вашей ассоциации и/или третьим сторонам направлять предварительные декларации от вашего имени
- → Поделиться ЭПД и/или черновиками ЭПД с третьими сторонами
- → Просмотреть и отследить *Еисторию сообщений ЭПД* от соответствующих таможенных органов
- → Распечатать предварительную декларацию и талон ЭПД
- → Распечатать CMR

#### Примечание:

→ Информация, содержащаяся в данной брошюре, не имеет обязательной юридической силы. Национальные таможенные правила каждой страны обеспечивают правовую основу для всех транспортных операций на территории этой конкретной страны.

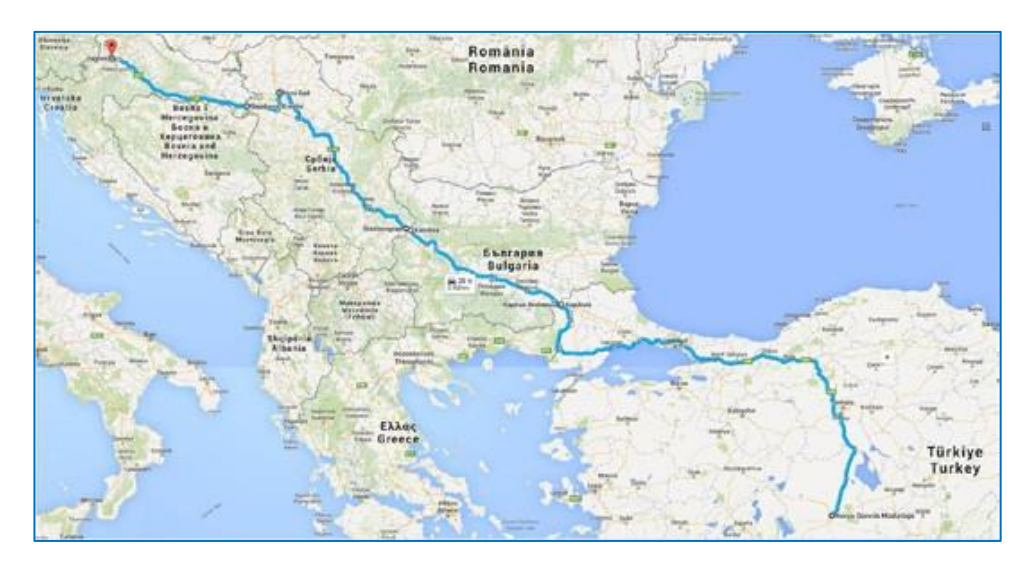

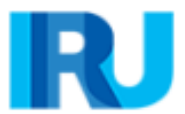

### Как использовать данную брошюру

Брошюра составлена следующим образом: сначала представлено изображение определенного этапа в приложении с заполненной информацией, а затем описание этапа и информации.

Для иллюстрации этапов заполнения TIR-EPD был выбран следующий сценарий.

### Детали выбранного маршрута

|   |                                | ТАМОЖЕННЫЙ ПОСТ                            | СТРАНА   | TIR-<br>EPD |
|---|--------------------------------|--------------------------------------------|----------|-------------|
| Α | Таможенный пост<br>отправления | Konya Gumruk Mud. 060500 (TR060500)        | Турция   | Х           |
| В | Таможенный пост выезда         | Kapikule Tir Gumruk Mud. 220200 (TR220200) | Турция   |             |
| С | Таможенный пост въезда         | Kapitan Andreevo (BG003103)                | Болгария | Х           |
| D | Таможенный пост выезда         | Kalotina (BG005804)                        | Болгария |             |
| Е | Таможенный пост въезда         | Dimitrovgrad CP Terminal Gradina (13013)   | Сербия   | Х           |
| F | Таможенный пост выезда         | Batrovci (21091)                           | Сербия   |             |
| G | Таможенный пост въезда         | Bajakovo (HR070319)                        | Хорватия | Х           |
| Η | Таможенный пост<br>назначения  | Zagreb (HR030716)                          | Хорватия |             |

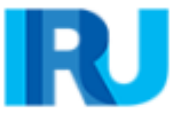

# Этап 0: Создать новую ЭПД

На главном экране наведите курсор на ЭПД и выберите *Создать новую ЭПД* или используйте соответствующий ярлык быстрого доступа. Новую ЭПД можно также создать на странице *поиска отправленных* ЭПД:

| Home Order                                                                  | EPDs Company info                              |                                     |     |
|-----------------------------------------------------------------------------|------------------------------------------------|-------------------------------------|-----|
| Dashboard                                                                   | Create new EPD                                 |                                     |     |
|                                                                             | Search draft                                   |                                     |     |
| TIR Access                                                                  | Search submitted EPDs                          | Product balance                     | G   |
| Quota:<br>My company status                                                 | EPD preferences                                | Admitted CDA submission to Ukraines | 302 |
| Shortcuts<br>+ Manage Bus<br>+ Create new<br>+ Search subr<br>+ Purchase pr | siness profile<br>EPD<br>mitted EPDs<br>roduct |                                     |     |
|                                                                             |                                                |                                     |     |

|                         |   |                 |   | Show               |         |
|-------------------------|---|-----------------|---|--------------------|---------|
| Criteria type           | * | Search criteria |   | All submitted EPDs | *       |
| From – To               |   |                 |   |                    |         |
| 22/10/2022 - 22/11/2022 |   | Туре            | * |                    |         |
|                         |   |                 |   | Clear Filter       | New EPD |

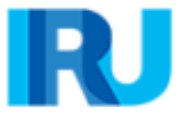

### Этап 1: Начать заполнять декларацию

Первый этап отражает тип используемой гарантии.

- 1. Выбрать соответствующий Тип гарантии
- 2. Добавить заметку или описание и нажать на Далее

| CARNET    | 2<br>ITINERARY                   | 3<br>CUSTOMS<br>OPERATIONS | 4<br>VEHICLE INFO | 5<br>CONSIGNMENTS           | 6<br>SEND |
|-----------|----------------------------------|----------------------------|-------------------|-----------------------------|-----------|
| New EPD   | Note /                           | description                |                   | ,                           |           |
| Guarantee | Holder unique ID<br>TUR/042/2425 | •                          |                   | Paper carnet     eGuarantee |           |

#### Примечание:

- → Единый идентификационный номер держателя присваивается автоматически. В случае создания ЭПД третьей стороной (напр. брокер) по запросу/от имени держателя МДП, нужно указать ежиный идентификационный номер держателя.
- → Информация, внесенная в графу Заметка/описание, не отправляется таможенным органам, а предназначена исключительно для личного пользования. Данная информация может оказаться полезной при поиске ЭПД, с использованием фильтра *Тип критерия* = Описание

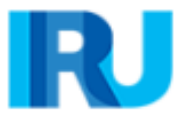

### Этап 2: Маршрут

- Внести все страны вдоль маршрута в хронологическом порядке, с первого места загрузки до последнего места разгрузки (даже если они не осуществлялись в рамках системы МДП):
  - → Ввести Турцию в качестве этапа 1
  - → Ввести Болгарию в качестве этапа 2
  - → Нажать на +Добавить шаг и добавить Сербию в качестве этапа 3
  - → Нажать на +Добавить шаг и добавить Хорватию в качестве этапа 4
- **2.** Загрузка товаров и Открытие МДП автоматически будут размещены в качестве первого этапа, а Разгрузка товара и Завершение МДП будут автоматически размещены в конец, как последний этап.
- **3.** Проверьте правильно ли проставлены галочки в ячейках Загрузка товара / *Разгрузка товара / Открыть МДП / Завершить МДП* и соответствуют ли они указанному маршруту.
- 4. Нажать на Далее.

#### Примечание:

- → Согласно Конвенции МДП общее количество таможенных пунктов отправления и назначения для перевозок, осуществляемых по процедуре МДП, не должно превышать 8 (восемь) пунктов, с использованием книжки МДП с 16 волетами.
- → При наличии более чем одной погрузки или разгрузки в одной и той же стране, просьба указать эту страну необходимое количество раз.

#### Подсказка:

 Начните вводить первые буквы страны или ее 2-3-буквенный ISO-код, и приложение предложит вам варианты в автоматически появляющемся раскрывающемся списке.

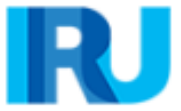

|                               | Load goods | Unload goods |                   |
|-------------------------------|------------|--------------|-------------------|
| Country * Turkey (TUR)        |            |              | START TIR         |
|                               |            |              |                   |
| Country *<br>Bulgaria (BGR) 👻 |            |              | START TIR END TIR |
|                               |            |              |                   |
| Country *<br>Serbia (SRB) 👻   |            |              | START TIR END TIR |
|                               |            |              |                   |
| Country * Croatia (HRV)       |            |              | END TIR           |
| Add step                      |            |              |                   |
|                               |            |              | < Previous Next > |

### Этап 3: Таможенные операции

- 1. В полях, предложенных приложением, выберите таможенные посты, соответствующие вашему маршруту:
  - Выберите Konya Gumruk Mud. (060500) в качестве таможенного поста отправления в Турции, введя либо первые буквы названия таможни, либо код таможни.
  - Выбрать Экспорт в качестве Цели перемещения для Турции.
  - Выбрать Kapikule Tir Gumruk Mud. (220200) в качестве таможни выезда из Турции.
  - Выбрать Kapitan Andreevo (BG003103) в качестве таможни въезда в Болгарию.
  - Выбрать Kalotina (BG005804) в качестве таможни выезда из Болгарии.
  - Приложение автоматически предложит таможенный пост Dimitrovgrad (13013) в качестве таможни въезда в Сербию.
  - Выбрать Batrovci (21091) в качестве таможни выезда из Сербии.
  - Выбрать Вајакоvо (HR070319) в качестве таможни въезда в Хорватию.
  - Выбрать Zagreb (HR030716) в качестве таможенного поста назначения в Хорватии.

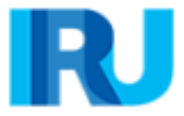

- 2. Для определенных стран вашего маршрута вам также будет предложено выбрать *Цель перемещения* (импорт, экспорт, транзит) в специально предусмотренной графе под наименованием соответствующей таможни.
- **3.** Операции, для которых возможно создание ЭПД имеют сверху ячейку *Отправить* ЭПД. Активизация ячейки означает отправление ЭПД таможенным органам соответствующей страны. Если вы не желаете отправить ЭПД в определенную страну, нужно деактивировать ячейку (влево).
- 4. Нажать на Далее.

#### Примечание:

- → На основе информации, указанной в этапе 2, приложение TIR-EPD рассчитает в таможенные органы каких стран вам нужно будет отправить ЭПД, а также обязательную информацию, требуемую таможенными органами данных стран.
- → Таможенная операция в странах одного таможенного союза отображается одной строкой.
- → После ввода таможенного пункта выезда из страны, приложение сможет автоматически заполнить графы с таможенным пунктом въезда в следующую страну / союз, если:
  - в базе данных EPD имеется информация о такого рода соответствии
  - поле со следующим таможенным пунктом въезда не заполнено и активировано

В любое время пользователь может выбрать любой другой таможенный пункт выезда / въезда.

→ Номер страницы книжки (*VPN*) рассчитывается автоматически. В случае любых расхождений просьба проверить ваш маршрут на предыдущей странице.

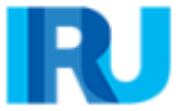

| Send EPD                                                                                                    | Service Availability                                                                     |
|----------------------------------------------------------------------------------------------------|------------------------------------------------------------------------------------------|
| Turkey (Load / Start TIR) *<br>KONYA / KONYA GUMRUK MUDURLUGU (TR060500)<br>Movement reason: *<br>Export    | VPN # 1 - 2<br>Turkey (Exit) *<br>EDIRNE / KAPIKULE TIR GUMRUK MUDURLUGU (TR 💌           |
| Send EPD                                                                                                    | Service Availability                                                                     |
| Customs union : EU<br>Bulgaria (Enter) *<br>GKPP Kapitan Andreevo / MP Kapitan Andreevo (BG 💌               | VPN # 3 - 4<br>Bulgaria (Exit) *<br>Kalotina / MP Kalotina (BG005804)                    |
| Send EPD                                                                                                    | Service Availability                                                                     |
| Serbia (Enter) *<br>DIMITROVGRAD / CI GRADINA (RS013277)                                                    | VPN # 5 - 6<br>Serbia (Exit) *<br>BATROVCI / CI BATROVCI (RS021091)                      |
| Send EPD                                                                                                    | Service Availability                                                                     |
| Customs union : EU<br>Croatia (Enter) *<br>BAJAKOVO / RGP BAJAKOVO RGP (HR070319)<br>Send security elements | VPN # 7 - 8<br>Creatia (End TIR / Unlead) *<br>ZAGREB / KONTROLNO MJESTO PODSUSED KONT 🔻 |
|                                                                                                    |                                                                                          |

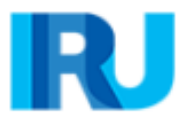

#### Подсказка:

 Начните вводить название или код таможни, и приложение предложит вам варианты в автоматически появляющемся раскрывающемся списке под полем

| ak                                 | ×          | Service Availability                      |
|------------------------------------|------------|-------------------------------------------|
| AGRI / GURBULAK GUMRUK MUDURLUGU   | J (TR0416  | VDN # 1 - 2                               |
| AKYAKA GUMRUK MUDURLUGU-042100 (   | (TR042100) | Turkey (Exit) *                           |
| AKSARAY / AKSARAY GUMRUK MUDURLI   | JGU (TR06  | ARDAHAN / AKTAS GUMRUK MUDURLUGU (TR080 👻 |
| ARDAHAN / AKTAS GUMRUK MUDURLUG    | GU (TR080  |                                           |
| DIYARBAKIR / DIYARBAKIR GUMRUK MUI | DURI UGU ( |                                           |

При наличии услуг, предоставляемых третьими сторонами в указанном пункте пропуска, появится специальный соответствующий индикатор. При желании, нажав на индикатор, вы сможете просмотреть дополнительную информацию (например, дополнительные услуги, предоставляемые авторизованным брокером, складом, экспедитором).

| To get services / assistance along your itinerary click here.      | ]                                           |
|--------------------------------------------------------------------|---------------------------------------------|
| ed on your itinerary, EPD's may be sent to the following countries |                                             |
|                                                                    |                                             |
| Send EPD                                                           | Service Availability                        |
| Customs union : EU                                                 | VPN # 1 - 2                                 |
| Poland (Load / Start TIR) *                                        | Poland (Exit) *                             |
| BIAŁA PODLASKA / BIAŁA PODLASKA OC (PL30101 🔻                      | MAŁASZEWICZE / MALASZEWICZE OC (PL301020) 📼 |
| Send security elements                                             |                                             |

| Name       | Profile type      | Country | Customs Offices                                                                     |
|------------|-------------------|---------|-------------------------------------------------------------------------------------|
| POLWH Test | Warehouse         | Poland  | <ul> <li>BIAŁA PODLASKA / BIAŁ<br/>PODLASKA OC</li> </ul>                           |
| POLFF Test | Freight Forwarder | Poland  | <ul> <li>BIAŁA PODLASKA / BIAŁ<br/>PODLASKA OC</li> <li>Brest Kozlovichi</li> </ul> |

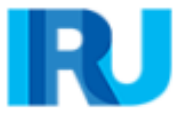

| Name            | Profile type                    | Country                                | Customs Offices                                                                      |
|-----------------|---------------------------------|----------------------------------------|--------------------------------------------------------------------------------------|
| POLWH Test      | Warehouse                       | Poland                                 | <ul> <li>BIAŁA PODLASKA / BIAŁA<br/>PODLASKA OC</li> </ul>                           |
| POLWH Test      |                                 |                                        |                                                                                      |
| General info    |                                 |                                        |                                                                                      |
|                 | Profile type: Wareho            | use                                    |                                                                                      |
|                 | Country: Poland                 |                                        |                                                                                      |
|                 | Address: Drogow<br>Bobrow       | ve Przejscie Graniczne<br>miki, Grodek |                                                                                      |
| Profile         |                                 |                                        |                                                                                      |
| Co              | ntact phone number:             |                                        |                                                                                      |
| Contact email f | or commercial offer: alexand    | ler.stell@iru.org 🞽                    |                                                                                      |
|                 | Existing Locations: S<br>P<br>R | witzerland<br>Poland<br>Russia         |                                                                                      |
| POLFF Test      | Freight Forwarde                | er Poland                              | <ul> <li>BIAŁA PODLASKA / BIAŁA<br/>PODLASKA OC</li> <li>Brest Kozlovichi</li> </ul> |

### Этап 4: Информация о транспортном средстве

- 1. Введите информацию об АТС (транспортном средстве) и о Водителе
- 2. Обозначьте если для перевозки используется Контейнер

Можно выбрать разные транспортные средства и, при необходимости, водителей для каждого этапа пути. По умолчанию приложение предполагает, что транспортное средство и водитель на протяжении всей поездки одни и те же. В обратном случае необходимо убрать галочку из соответствующей ячейки.

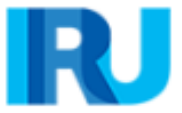

|                                              |                                                                       | Truck *<br>112255 (ISR 321321) | 321 🔻 🕇 🧪  |
|----------------------------------------------|-----------------------------------------------------------------------|--------------------------------|------------|
| urkey                                        | Croatia                                                               | Trailer                        | <b>▼</b> + |
| R060500 - KONYA / KONYA GUMRUK<br>NUDURLUGU  | HR030716 - ZAGREB / KONTROLNO<br>MJESTO PODSUSED KONTROLNO<br>M JESTO | Trailer 2                      | <b>▼</b> + |
|                                              | MJESTO                                                                | Driver *<br>driver ARE driver  | · + /      |
|                                              |                                                                       |                                |            |
| Sontainer                                    |                                                                       |                                | î          |
| Container<br>Container registration number * |                                                                       |                                | I          |
| Container<br>Container registration number * | Container nation                                                      | nality *                       | <b>Î</b>   |

#### Подсказка:

Если вы хотите выбрать АТС/прицеп, который был сохранен ранее, начните вбивать номер ATC или идентификационный номер транспортного средства (VIN). Приложение покажет результаты поиска в автоматически появляющемся раскрывающемся списке.

Если вы хотите добавить новое транспортное средство или обновить информацию по уже существующему АТС, используйте соответствующие иконки

рядом с графой *Добавить* + или *Редактировать* . Если вы решите добавить новое АТС, откроется окно, в которое вы сможете внести информацию о транспортном средстве.

#### Примечание:

- → Если вы используете контейнер, вам нужно будет внести дополнительную информацию в зависимости от стран вашего маршрута. При использовании нескольких контейнеров, вы можете их добавить, нажав на Добавить контейнер.
- → Графа с водителем появляется только если вы отправляете ЭПД в страну, требующую данную информацию.

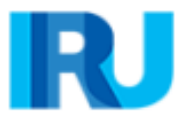

Тот же принцип, что и для транспортных средств применяется к информации о водителе на этой странице. Если вы хотите выбрать водителя, зарегистрированного ранее, введите первые буквы его имени или фамилии. Графа с водителем появляется только в случае, если вы отправляете ЭПД в страну, которая требует такую информацию.

Если вы добавляете нового водителя, его национальность предлагается по умолчанию в зависимости от страны, указанной в профиле вашей компании. Однако вы можете изменить ее. Добавленный новый водитель или транспортное средство будут сохранены для возможного использования в будущем.

### Этап 5: Товарная партия

Ввод данных на этапе 5 делится на уровни с товарными партиями и товарными позициями. Одна товарная партия предполагает одну или несколько товарных позиций, которые перевозятся от одного отправителя к одному получателю с использованием CMR. Информация, которая вводится на уровне товарной партии, относится ко всем товарным позициям, составляющим данную товарную партию.

1. Графы *Место загрузки, Место разгрузки, Страна отправления МДП, Страна назначения МДП, Цель перемещения* будут заполнены автоматически на основе информации, введенной на страницах *Маршрут* и *Таможенные операции*.

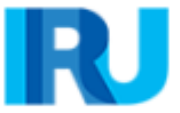

| Consignment 1 of 1                                                  |                                      |
|---------------------------------------------------------------------|--------------------------------------|
| Place of loading *<br>TR060500 - KONYA / KONYA GUMRUK MUDURLUGU 👻   | Country of TIR departure : Turkey    |
| Place of unloading *<br>HR030716 - ZAGREB / KONTROLNO MJESTO PODS 🔻 | Country of TIR destination : Croatia |
| Transport charges * Payment by credit card 💌                        |                                      |
| Movement reason for: Turkey * Export                                |                                      |
| Consignor                                                           |                                      |
| Consignor *<br>ABC (Tashkent Uzbekistan)                            | + 🖍 Same original consignor          |
| Consignee *<br>ADL INTERNATIONAL GENERAL TRADING (DUBAI U           | + 🖍 Same final consignee             |
| Attached documents (1)                                              | -                                    |
| Document type * Proforma invoice                                    | Document No. *<br>1231321            |
| Document language *<br>English -                                    | Document date * 12/9/2022            |
| + Add document                                                      |                                      |
|                                                                     | Cancel Save Add goods >              |
|                                                                     |                                      |

#### Примечание:

- → Наличие нескольких мест загрузки и разгрузки предполагает создание нескольких товарных партий, поэтому место загрузки/разгрузки нужно будет выбрать из автоматически появляющегося раскрывающегося списка. Соответствующая страна будет автоматически внесена, как только вы выберите место загрузки/разгрузки для данной товарной партии.
- 2. Выберите из списка *Отправителя/Получателя*, созданного ранее, или добавьте нового +.

#### Примечание:

→ Прежде чем добавлять нового *отправителя/получателя*, проверьте был ли он создан ранее. В случае если он уже зарегистрирован, просьба выбрать его из списка. Дублирование аккаунтов *отправителей/получателей* может вызвать проблемы при отправке ЭПД в некоторые страны.

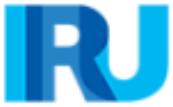

→ При необходимости вы можете обновить информацию об

отправителе/получателе, используя иконку

- Если ваш маршрут включает страну ЕС, приложение покажет на странице ячейки Оригинальный отправитель тот же и Конечный получатель тот же (см. ниже). Ячейки будут активированы по умолчанию. Если ваш оригинальный отправитель/получатель не совпадает с конечным отправителем/получателем, деактивируйте ячейку(-и), после чего появятся поля Конечный отправитель/получатель и Оригинальный отправитель/получатель, в которые нужно будет внести соответствующие данные.
- → Если вы ввели номер EORI вашего отправителя/получателя, этот номер будет проверен автоматически, и приложение выдаст соответствующее сообщение. Вы также можете проверить его действительность, нажав на иконку *бинокль* рядом с графой EORI отправителя/получателя.
- **3.** Добавить документ, который охватывает все товарные позиции в вашей товарной партии. При наличии документов, относящихся к конкретной товарной позиции, их можно далее, на уровне товарных позиций.
- **4.** Нажмите на *Добавить товар*, чтобы заполнить детали относительно первой товарной позиции.

#### Примечание:

→ Одна товарная партия должна содержать как минимум одну товарную позицию.

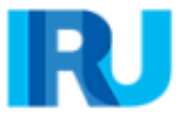

| Turff     Commodity code     Countries     Search       TARIC     31021010     Turkey<br>Bulgaria<br>Serbia<br>Croatia     Bulgaria<br>Q     Q       odds description     Suspessed<br>descriptions     Description       Send     Language     Alphabert     Suspessed<br>descriptions     Description       Send     Language     Latin     Q     Urea containing more than 451% by weight<br>nitrogen on the dry anhydrous product<br>nitrogen on the dry anhydrous product       Image: Send (bg)*     Latin     Q     Urea containing more than 451% by weight<br>nitrogen on the dry anhydrous product       Image: Send (bg)*     Latin     Q     Urea containing more than 451% by weight<br>nitrogen on the dry anhydrous product       Image: Send (bg)*     Image: Send (bg)*     1000     Image: Send (bg)*       Image: Send (bg)*     Image: Send (bg)*     1000       Image: Send (bg)*     Image: Send (bg)*     1000       Image: Send (bg)     Image: Send (bg)*     100       Image: Send (bg)     Image: Send (bg) (bg)     100       Image: Send (bg)     Image: Send (bg) (bg)     100       Image: Send (bg)     Image: Send (bg) (bg)     100       Image: Send (bg)     Image: Send (bg) (bg)     100       Image: Send (bg)     Image: Send (bg) (bg)     100       Image: Send (bg)     Image: Send (bg) (bg)     100  <                                                                                                    |                                                                     |                                    |                     | formation           | ods in                   |
|----------------------------------------------------------------------------------------------------|---------------------------------------------------------------------|------------------------------------|---------------------|---------------------|--------------------------|
| TARIC       31021010       Furkey         Bulgaria       Serbia         Serbia       Croatia         ods description       English       Alphabet       Suggested         end       Language       Alphabet       Suggested       Description         end       English       Latin       Q       Ures containing more than 45% by weight introgen on the dry anhydrous product         ft/butes       Add new description       Ures containing more than 45% by weight introgen on the dry anhydrous product         ft/butes       Vest containing more than 45% by weight introgen on the dry anhydrous product       Introde containing more than 45% by weight introgen on the dry anhydrous product         ft/butes       Vest containing more than 45% by weight introgen on the dry anhydrous product       Introde containing more than 45% by weight introgen on the dry anhydrous product         ft/butes       Vest containing more than 45% by weight introgen on the dry anhydrous product       Introde containing more than 45% by weight introgen on the dry anhydrous product         ft/butes       Introde containing       Introde containing       Introde containing         grapherous goods code       Introde containing       Introde containing       Introde containing         ft/sta and numbers *       Introde containing       Introde containing       Introde containing         graph of scalages * </th <th>Search</th> <th>Countries</th> <th>Commodity code</th> <th></th> <th>Tariff</th>                                                                                                    | Search                                                              | Countries                          | Commodity code      |                     | Tariff                   |
| TARIC     3102100     Bulgaria<br>Serbia       Odd description       Bend     Language     Alphabet       Serbia     Description       Marka and rundess*     Latin       Marka and rundess*     Item assages*       Bargerous goods code     Number of paskages*       Targerous goods code     Number of paskages*       Targerous goods code     Number of paskages *       Targerous     Targerous                                                                                                    |                                                                     | Turkey                             |                     |                     |                          |
| TARIC     31021010     Q       Serbia     Croatia         ods description         Send     Language         Alphabet     Suggested<br>descriptions     Description         Image: Provide and the second of the second of the                                                                                                    |                                                                     | Bulgaria                           |                     |                     |                          |
| Croatia         Ods description       Suggested descriptions       Description         end       Language       Alphabet       Suggested descriptions       Description         end       English       Latin       Q       Urea containing more than 45% by weigh introgen on the dry anhydrous product         full       English       Latin       Q       Urea containing more than 45% by weigh introgen on the dry anhydrous product         full       English       Latin       Q       Urea containing more than 45% by weigh introgen on the dry anhydrous product         full       English       Latin       Q       Urea containing more than 45% by weigh introgen on the dry anhydrous product         full       English       Latin       Q       Urea containing more than 45% by weigh introgen on the dry anhydrous product         full       English       Net mass (bg.)*       Introgen on the dry anhydrous product         full       English       Introgen on the dry anhydrous product       Introgen on the dry anhydrous product         full       English       Net mass (bg.)*       Introgen on the dry anhydrous product         full       English       Introgen on the dry anhydrous product       Introgen on the dry anhydrous product         full       English       Introgen on the dry anhydrous product       Introgen on                                                                                                    | Q                                                                   | <br>Serbia                         | 31021010            |                     | TARIC                    |
| Order Structure       ods description       Send     Language     Alphabet     Suggested<br>descriptions     Description       Image: English     Latin     Q     Urea containing more than 45% by weig<br>nitrogen on the dry anhydrous product       Add new description     Net mass (hg.)*       1200     1000       Image: Structure containing more than 45% by weig<br>nitrogen on the dry anhydrous product       Description       Chara mass (hg.)*       1200       Image: Structure containing more than 45% by weig<br>nitrogen on the dry anhydrous product       Image: Structure containing more than 45% by weig<br>nitrogen on the dry anhydrous product       Chara mass (hg.)*       1200       Image: Structure containing more than 45% by weig<br>nitrogen on the dry anhydrous product       Chara mass (hg.)*       1200       Image: Structure containing more than 45% by weig<br>nitrogen containing more than 45% by weig<br>nitrogen containing<br>nitrogen containing more than 45% by weig<br>nitrogen conta                                                                                                    |                                                                     | Croatia                            |                     |                     |                          |
| ods description         Send       Language       Alphabet       Suggested<br>descriptions       Description         Image: English       Latin       Q       Urea containing more than 45% by weigh<br>nitrogen on the dry anhydrous product         Add new description       Add new description       Image: Control of the dry anhydrous product         Image: Control of the dry anhydrous product       Add new description       Image: Control of the dry anhydrous product         Image: Control of the dry anhydrous product       Image: Control of the dry anhydrous product       Image: Control of the dry anhydrous product         Image: Control of the dry anhydrous product       Image: Control of the dry anhydrous product       Image: Control of the dry anhydrous product         Image: Control of the dry anhydrous product       Image: Control of the dry anhydrous product       Image: Control of the dry anhydrous product         Image: Control of the dry anhydrous product       Image: Control of the dry anhydrous product       Image: Control of the dry anhydrous product         Image: Control of the dry anhydrous product       Image: Control of the dry anhydrous product       Image: Control of the dry anhydrous product         Control of the dry anhydrous product       Image: Control of the dry anhydrous product       Image: Control of the dry anhydrous product         Control of the dry anhydrous product product product product product product product product product product product product product product prod                                                                                                    |                                                                     |                                    |                     |                     |                          |
| Send     Language     Alphabet     Suggested<br>descriptions     Description       Image: English Image: English I |                                                                     |                                    |                     | escription          | ods de                   |
| English       Latin       Latin       Introgen on the dry anhydrous product         Add new description       Add new description       Introduct on the dry anhydrous product         ributes       Net mass (lip.)*       1000         Izo0       Invoice currency *       Invoice amount *         US Dollar (USD)       Invoice amount *       20000         Dangerous goods code       Number of packages *       130         Narks and numbers *       130       Narks and non. language *         1122       Invoice anguage *       English                                                                                                    |                                                                     | Suggested Descriptions             | Alphabet            | Language            | Send                     |
| Add new description         tributes         Gross mass (kg.)*         1200         Invoice surrency*         US Dollar (USD)         Type of packages *         Bag (BG)         Type of packages *         Bag (BG)         Marks and numbers *         1122                                                                                                    | taining more than 451% by weight of<br>on the dry anhydrous product | Q Urea co<br>Ditroger              | ▼ Latin             | English             | ~                        |
| rributes           gross mass (kg.)*       Net mass (kg.)*         1200       1000         Invoice currency*       Invoice amount *         US Dollar (USD)       •         Dangerous goods code                                                                                                    |                                                                     |                                    | Add new description |                     |                          |
| 1200     1000       Invoice currency *     Invoice amount *       US Dollar (USD)     20000   Dangerous goods code       Ckages       Type of packages *       Bag (BG)       Marks and numbers *       1122   Marks and nos. language * English                                                                                                    |                                                                     | Net mass (kg.) *                   |                     | <b>S</b><br>(kg.) * | Gross mass               |
| Invoice surrency *       US Dollar (USD)       20000         Dangerous goods code       20000         ckages       Number of packages *         Bag (BG)       130         Marks and numbers *       Marks and nos. language *         1122       English                                                                                                    |                                                                     | 1000                               |                     |                     | 1200                     |
| Dangerous goods code         ckages         Type of packages *         Bag (BG)       Image: Number of packages *         Marks and numbers *       Marks and nos. language *         1122       English                                                                                                    |                                                                     | 20000                              | 5D) -               | US Dollar (USD      |                          |
| Type of packages *       Number of packages *         Bag (BG)       130         Marks and numbers *       Marks and nos. language *         1122       English                                                                                                    |                                                                     |                                    |                     | is goods code       | Dangerou                 |
| Marks and numbers *     Marks and nos. language *       1122     English                                                                                                    |                                                                     |                                    |                     |                     |                          |
| Type of packages *     Number of packages *       Bag (BG)     130       Marks and numbers *     Marks and nos. language *       1122     English                                                                                                    |                                                                     |                                    |                     | S                   | ckages                   |
| Marks and numbers * Marks and nos. language * 1122 English                                                                                                    |                                                                     | Number of packages *<br>130        | •                   | ages *              | Type of pack<br>Bag (BG) |
|                                                                                                    |                                                                     | Marks and nos. language<br>English |                     | umbers *            | Marks and no<br>1122     |
| ached documents (0)                                                                                                    |                                                                     |                                    | ts (0)              | documents           | ached                    |

5. На странице Информация о товаре, введите товарный код (TARIC, и/или TNVED/ СНN HS) в соответствующую графу. Графа Описание товара может быть заполнена вручную, или нажав на иконку лупа

Q, после чего откроется окно Поиск кода. В окне Товарный код введите либо полный код или минимум 4 первых цифры кода, а затем нажмите на Поиск. В окне поиска отобразятся все доступные коды, наиболее близкие к вашим критериям поиска, с соответствующим описанием на двух языках для ознакомления.

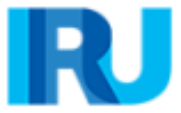

| 310210 | Jes -    | Search                                                                               |
|--------|----------|--------------------------------------------------------------------------------------|
| ~      | 3102     | Mineral or chemical fertilisers, nitrogenous                                         |
| ~      | 310210   | Urea, whether or not in aqueous solution                                             |
|        | 31021010 | Urea containing more than $451\%$ by weight of nitrogen on the dry anhydrous product |
|        | 31021090 | Other                                                                                |

Только коды, выделенные синим цветом (с гиперссылками), соответствуют таможенным критериям соответствующей страны (стран). Нажмите на нужный код, выделенный синим цветом, и он будет вставлен в поле *Товарный код* на странице *Информации о товаре*. В этом случае поле *Описание товара* будет автоматически заполнено описанием, соответствующим этому коду и на соответствующем языке, в зависимости от того, в какой части таблицы (например, английской, русской (кириллице) или китайской) вы выбрали нужный код. Однако при необходимости вы можете отредактировать, дополнить или удалить эту информацию, учитывая, что она должна соответствовать описанию в книжке МДП.

#### Примечание:

- → Для описания товара латинскими буквами допускаются следующие символы: аz, A-Z, 0-9, -,), (, ., /
- → Для описания товаров кириллическими символами **допускаются** следующие символы: **a-z**, **A-Z**, **0-9**, **a-я**, **A-Я**, **-**, **)**, (, ,, .,/
- → Если в автоматически подставляемом описании товара указано «Прочее», или используется другое общее наименование группы товаров со словом «другое» (например, «Прочие игры»), рекомендуется вручную ввести описание перевозимого товара в соответствии с вашими сопроводительными документами.
- 6. Введите другие оставшиеся данные на этой странице:
  - Формат *веса* един для всех языков и генерируется автоматически, т.е. 1 000,00 за одну тысячу кг (сотни от тысяч отделяются пробелом, а десятичные знаки от единиц отделяются точкой).
  - Для валюты счета-фактуры можно использовать функцию автоматического поиска, начав вводить первые буквы страны или общепринятую аббревиатуру валюты. Обратите внимание, что в зависимости от вашего маршрута и если указано несколько валют, вам будет предложено добавить курс обмена валюты.
  - Поле Дополнительные единицы измерения с соответствующим ему полем Количество появляется в соответствии с выбранным кодом товара, т.е. для тех позиций товаров, для которых применяются дополнительные единицы измерения. В этом поле по умолчанию указываются возможные единицы измерения (например, количество пар роликовых коньков). Поле количества должно быть заполнено для передачи информации на таможню.

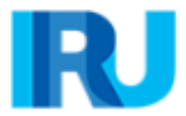

#### Примечание:

- → При отправке ЭПД в Беларусь есть возможность добавить еще дополнительные единицы измерения, выбрав соответствующую кнопку Добавить единицы измерения, и выбрав из списка нужную единицу и указав Количество.
- →Для Типа ерузовых мест вы можете использовать функцию автоматического поиска, начав вводить первые буквы типа грузовых мест или его условное сокращение.
- Прилагаемые документы, которые вы добавили на уровне товарной партии, применяются ко всем товарным позициям данной товарной партии. Однако, если вы хотите добавить один или несколько прилагаемых документов, относящихся исключительно к данной товарной позиции, вы можете добавить их в разделе Прилагаемые документы на странице товарной позиции.
- **7.** Если у вас больше товарных позиций в товарной партии, нажмите на *Добавить товар* и заполните данные о следующих товарных позициях.
- 8. Закончив вводить информацию, нажмите кнопку *Сохранить*, и приложение переведет вас на страницу со *сводной информацией о грузах*. На этой странице представлена сводка введенной вами информации, включая общее количество грузовых мест и общий вес.

| Consignmen                           | ts                                                   |           |                                    |                     |                               |
|--------------------------------------|------------------------------------------------------|-----------|------------------------------------|---------------------|-------------------------------|
| # 1 - IRU2022042<br>Turkey - Croatia | 22425N234 ABC                                        |           | ADL INTERNATION<br>GENERAL TRADING | AL<br>3             | / 🖬 🗊 🔿                       |
| 1 <b>31021010</b>                    | Urea containing more than 45%<br>by weight of nitrog | Bag (130) | 1,200 kg.                          | \$20,000.00         | / 🖺 🗊                         |
| Consignments totals:                 |                                                      | 130       | 1,200 kg.                          | \$20,000.00         |                               |
| Add goods item                       |                                                      |           | Down                               | load template       | Import goods items            |
| + Add an                             | other consignment                                    |           |                                    |                     |                               |
|                                      |                                                      | C         | onsignments                        | totals:             |                               |
|                                      |                                                      |           | Packages<br>130                    | Weight<br>1,200 kg. | Invoice Amount<br>\$20,000.00 |
|                                      |                                                      |           |                                    |                     | < Previous Next >             |

#### Подсказка:

Нажав на иконку Копировать товарную позицию , вы можете скопировать данные соответствующих партий / товарных позиций для дальнейшего использования этих данных для новой товарной позиции с аналогичной информацией. Для изменения данных о товарной позиции, нажать на иконку Обновить товар

Вы можете *импортировать товарные позиции* из файла excel, предварительно загрузив соответствующий *шаблон* (выделено желтым цветом на изображении).

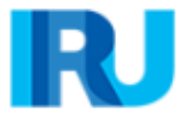

Эта функция очень полезна, если вы часто перевозите одни и те же товары.

#### Примечание:

- → При добавлении любой последующей товарной позиции в любую товарную партию приложение заполнит поля *Тип грузовых мест* и *Валюта счетафактуры* значениями, введенными для предыдущей товарной позиции этой товарной партии. Вы сможете изменить эти значения в любое время
- → Если вы указали наличие контейнера в ЭПД, приложение заполнит графу Контейнер автоматически для первой товарной позиции каждой товарной партии. Вы можете изменить это значение или деактивировать ячейку, указывающую на наличие контейнера. При добавлении любой последующей товарной позиции в любую товарную партию приложение заполнит раздел контейнера на основе выбора, сделанного в предыдущей товарной позиции. Если вы указали несколько контейнеров, приложение не будет предварительно заполнять поле Контейнер, вам нужно будет выбрать соответствующий контейнер под каждой товарной позицией.

### Этап 6: Отправить

- 1. Введите Номер книжки МДП и ее срок действия.
- 2. Проверьте правильность введенной информации.
- **3.** Номер *EORI* вашей компании будет заполнен автоматически если вы указали его в общей информации о компании.
- 4. Поставьте галочку в ячейке Принять условия использования.
- 5. Заполните графу Место декларирования.
- 6. Нажмите на Отправить ЭПД.

#### Примечание:

- → Если вы введете неверную информацию о книжке МДП, соответствующее поле будет выделено красным цветом.
- Разделители даты, месяца и года в формате даты соответствуют региональным настройкам языка интерфейса. Если вы выбираете дату из календаря, региональный формат используется автоматически. Если вы вводите дату вручную, то либо используйте разделители согласно региональным настройкам языка интерфейса (например, для английского - дд/мм/гггг), либо вводите дату без разделителей (ддммгггг) и они будут добавлены автоматически.
- → Если у вас не получается продолжить, проверьте информацию еще раз. Если приложение по-прежнему не принимает информацию, свяжитесь с вашей ассоциацией.

#### Подсказка:

- Если по какой-либо причине вы не хотите/не можете отправить ЭПД, введенная ранее информация автоматически сохраняется в черновике, который вы можете найти в разделе Поиск черновика.
- В процессе заполнения ЭПД вы можете вернуться к предыдущим этапам либо нажав на кнопку *Назад*, либо щелкнув на нужный этап на линии с этапами в верхней части экрана. При выборе линии для перехода к предыдущим этапам, информация введенная на всех пройденных этапах, будет сохранена, за исключением несохраненной информации, введенной на последнем этапе, с которого вы решили вернуться к одной из предыдущих страниц.

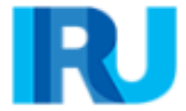

| General information                                                                                                    |                                                           |                                     |           |
|----------------------------------------------------------------------------------------------------|-----------------------------------------------------------|-------------------------------------|-----------|
| Departure / Entry:                                                                                                    | Turkey - KONYA / KONYA GUMRUK MUDURLU                     | GU (TR060500)                       |           |
| Destination / Exit:                                                                                                    | Croatia - ZAGREB / KONTROLNO MJESTO POL                   | SUSED KONTROLNO MJESTO (            | HR030716) |
| Vehicle number:                                                                                                    | 112255                                                    |                                     |           |
| Number of packages:                                                                                                    | 130                                                       |                                     |           |
| Total weight:                                                                                                    | 1,200 kg.                                                 |                                     |           |
| Guarantee information                                                                                                    |                                                           |                                     |           |
| Туре:                                                                                                    | Paper carnet                                              |                                     |           |
|                                                                                                    | Guarantee *<br>AX78853318<br>Validity date *<br>19/1/2023 |                                     |           |
| Holder unique ID:                                                                                                    | TUR/042/2425 🖍                                            |                                     |           |
| Serbia - DIMITROVGRAD / CI GRAI     Croatia - BAJAKOVO / RGP BAJAK  Consignments  # 1 - IRU20220422425N234 Turkey - Croatia | DINA (RS013277)<br>KOVO RGP (HR070319)                    | ADL INTERNATIONA<br>GENERAL TRADING | L ^       |
| 1 <b>31021010</b> Urea c                                                                                                    | ontaining more than 45% by weight of nitrog               | Bag (130)                           | 1200 kg   |
| Attached documents:<br>Proforma invoice                                                                                     | 1231321                                                   |                                     |           |
|                                                                                                    |                                                           |                                     |           |
| Send EPD<br>Accept terms and conditions<br>Declaration place *<br>GE<br>Send email notifications to<br>email@iru.org        | * <u>View terms</u>                                       | s and conditions                    |           |

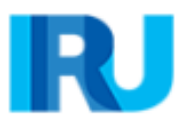

# Помощь

В правом верхнем углу вы можете получить доступ к *руководству пользователя TIR-EPD, часто задаваемым вопросам* и другой полезной информации.

| Home Order EPDs                            | Company info                            |                                                                             |                | 0                                        |
|--------------------------------------------|-----------------------------------------|-----------------------------------------------------------------------------|----------------|------------------------------------------|
| Dashboard                                  |                                         |                                                                             |                | User guide 🖉<br>How to fill in TIR-EPD 🖉 |
| TIR Access<br>Quota:<br>My company status: | 4947 remaining / 5000 total<br>Admitted | Product balance<br>EPD submission to Belarus:<br>GDA submission to Ukraine: | C<br>301<br>27 | FAQ [2]<br>Contact us                    |

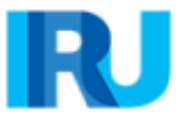

# Мои заметки

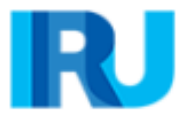

# Мои заметки

\_\_\_\_\_ \_\_\_\_\_ \_\_\_\_\_ \_\_\_\_\_ \_\_\_\_\_ \_\_\_\_\_\_

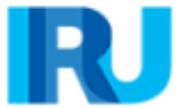